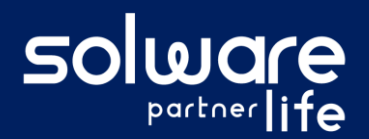

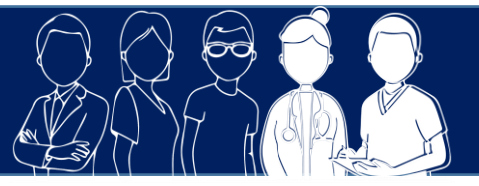

# **1. Description**

Je souhaite modifier une évaluation NPI-ES préalablement saisie ou la supprimer.

# 2. Actions à réaliser

Se connecter sur Livia

### Accéder aux évaluations de l'usager

• À partir de la page d'accueil. Cliquer sur « Usagers » pour dérouler la liste.

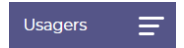

- Se positionner sur le nom de l'usager et cliquer pour accéder à son dossier.
- Sélectionner le dossier « Évaluations », et l'item « État cognitif »

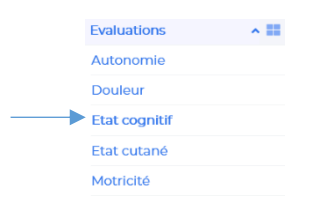

### O Afficher l'historique des évaluations à partir du bloc NPI-ES

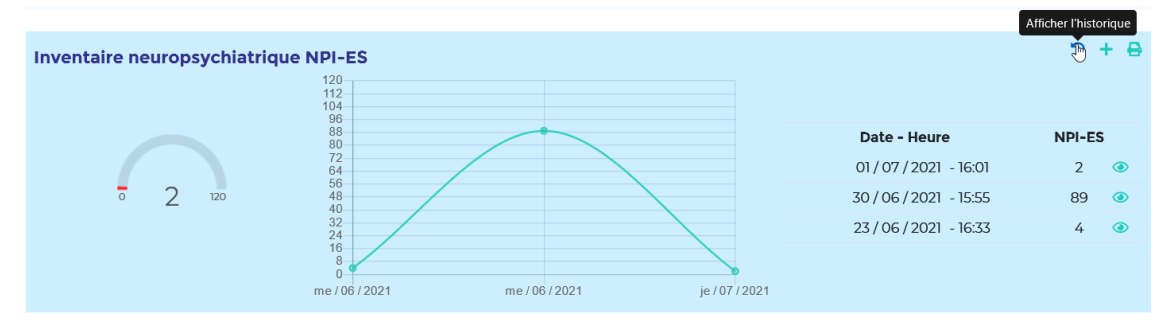

#### Identifier l'évaluation NPI-ES à modifier ou à supprimer :

Toutes les évaluations saisies apparaissent avec les informations suivantes :

- Date de réalisation
- Initiales du rédacteur
- Score

### Choisir l'action souhaitée

En passant la souris sur l'entête de l'évaluation, les boutons d'actions suivants apparaissent :

- Consulter le détail
- OMODIFIER
- Supprimer

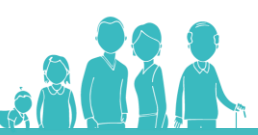

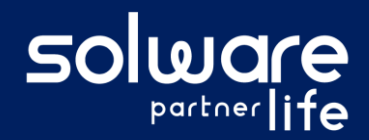

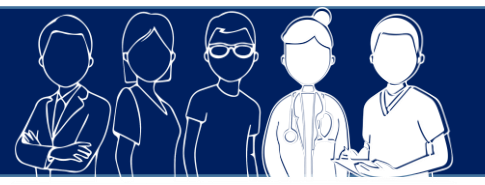

# 3. Liens avec autres fonctionnalités

Ournal :

Lorsqu'une évaluation NPI-ES a un score supérieur ou égal à 2, l'information apparaît dans le journal.

# 4. Questions diverses

sont également indiquées.

- Est-ce que je peux supprimer ou modifier toutes les évaluations ?
  Oui. Il est possible de modifier ou supprimer toutes les évaluations saisies à partir du moment où votre profil a les droits d'écriture
- Est-ce que je peux voir les évaluations NPI-ES qui ont été supprimées et qui les a supprimées ? Oui. Les évaluations NPI-ES qui ont été supprimées apparaissent toujours mais dans une couleur différente avec les scores barrés. De plus, les initiales de l'utilisateur qui a demandé la suppression
  - 25 / 06 / 2021 CVD 4 0 4 0 0 0 0 0 0 0 0 0

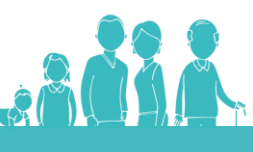